# **SciencesPo**

# GUIDE utilisateur

Maîtriser les services de copie et d'impression

## IMPRIMER UN DOCUMENT

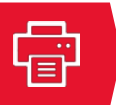

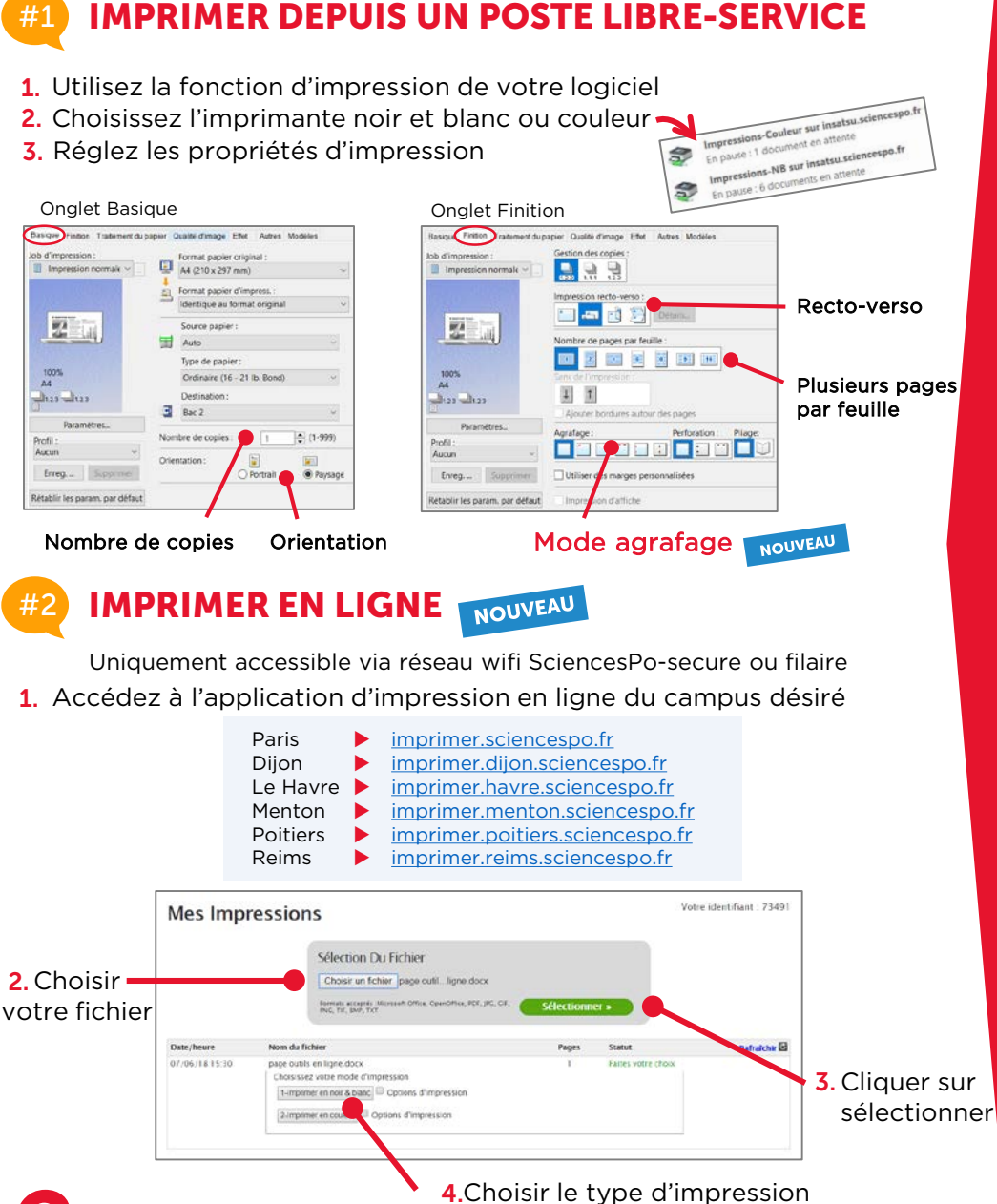

2

5. Vous avez 6 heures pour lancer l'impression sur l'un des copieurs Taille maximum d'un fichier : 25 Mo

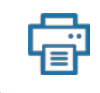

## IMPRIMER UN DOCUMENT

#### LANCER L'IMPRESSION SUR LE COPIEUR

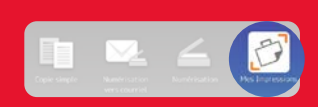

Si une impression est lancée (en ligne ou à partir d'un ordinateur), l'écran « Mes Impressions » est automatiquement affiché lorsqu'un utilisateur déverrouille le copieur.

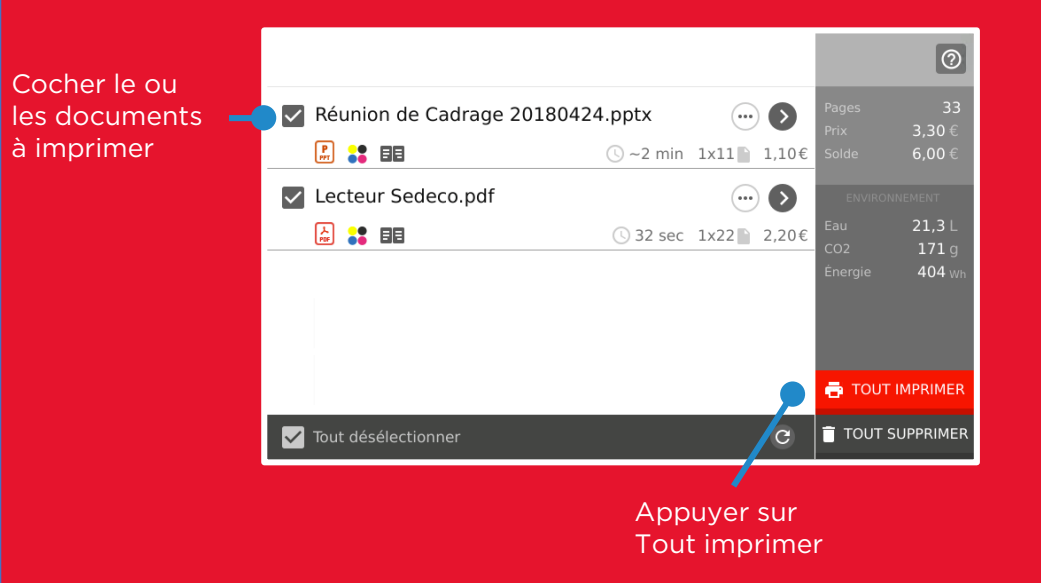

Tout document non imprimé sera supprimé au bout de 6 heures. Il est possible d'imprimer sur n'importe quel copieur du campus.

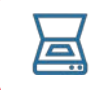

# NUMÉRISER UN DOCUMENT

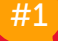

#### FONCTION NUMÉRISER VERS EMAIL

Cette fonction permet de numériser rapidement un document et de le recevoir en pièce jointe sur votre adresse email Sciences Po

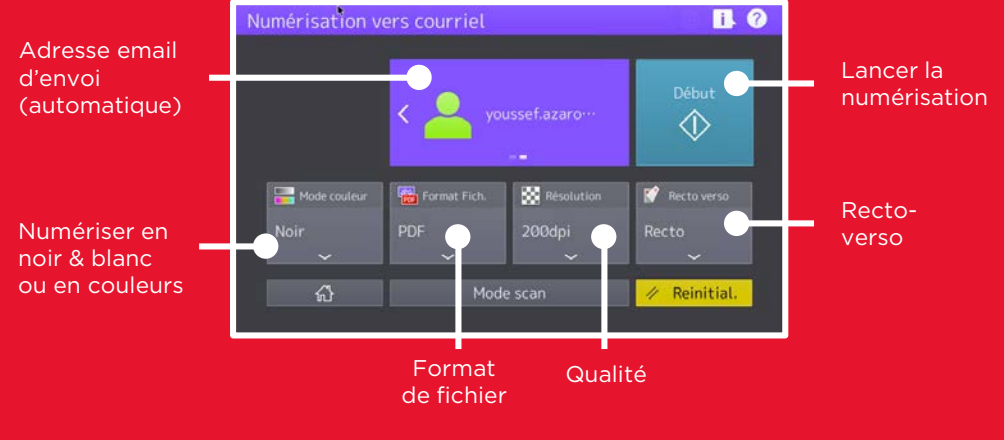

#2

## NUMÉRISER SUR CLÉ USB

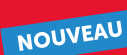

Cette fonction permet de numériser un document sur clé USB

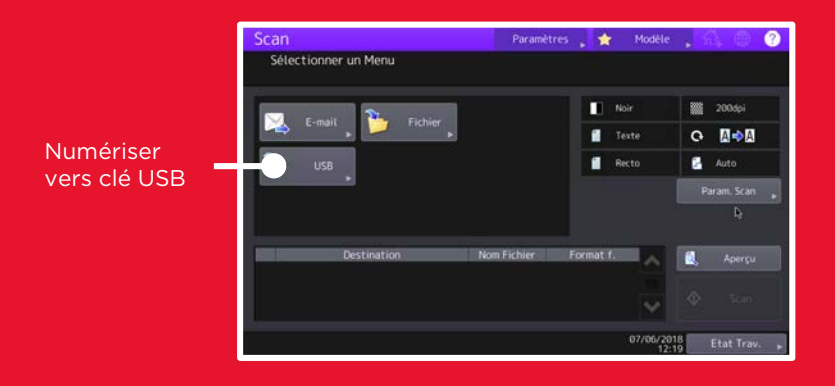

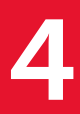

## COPIER UN DOCUMENT

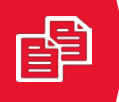

# **#1** FONCTION COPIE SIMPLE

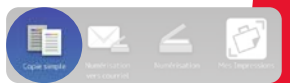

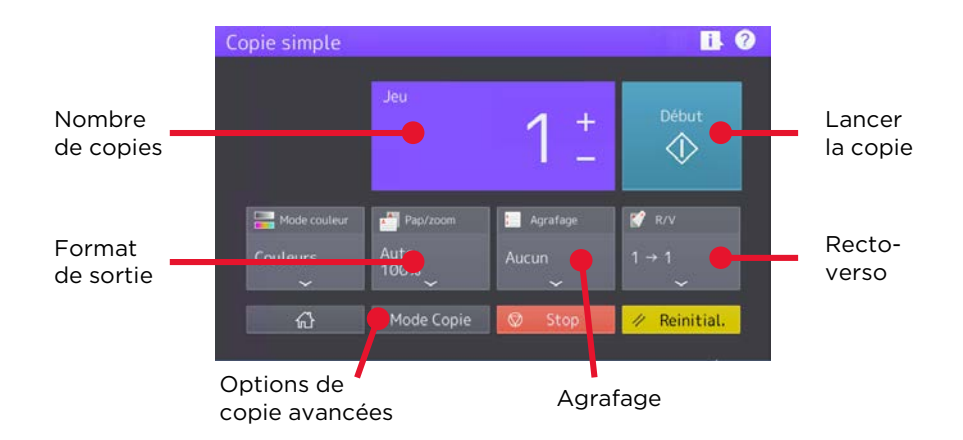

### **#2) LES OPTIONS DE COPIE**

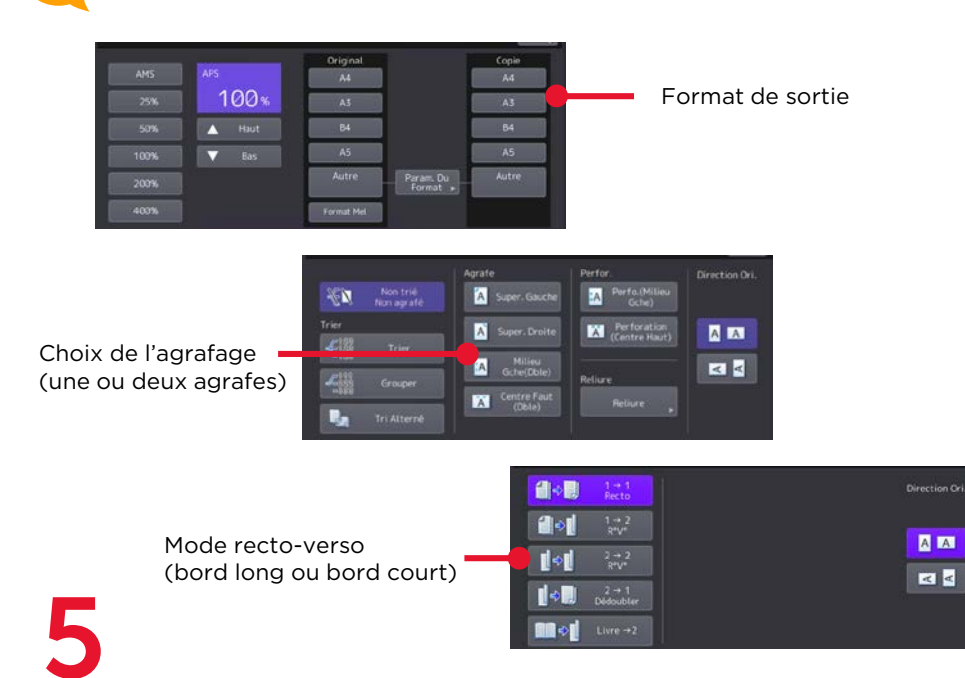

## COMPOSITION DE VOTRE COPIEUR

## **1) LES DIFFÉRENTES PARTIES DE VOTRE COPIEUR**

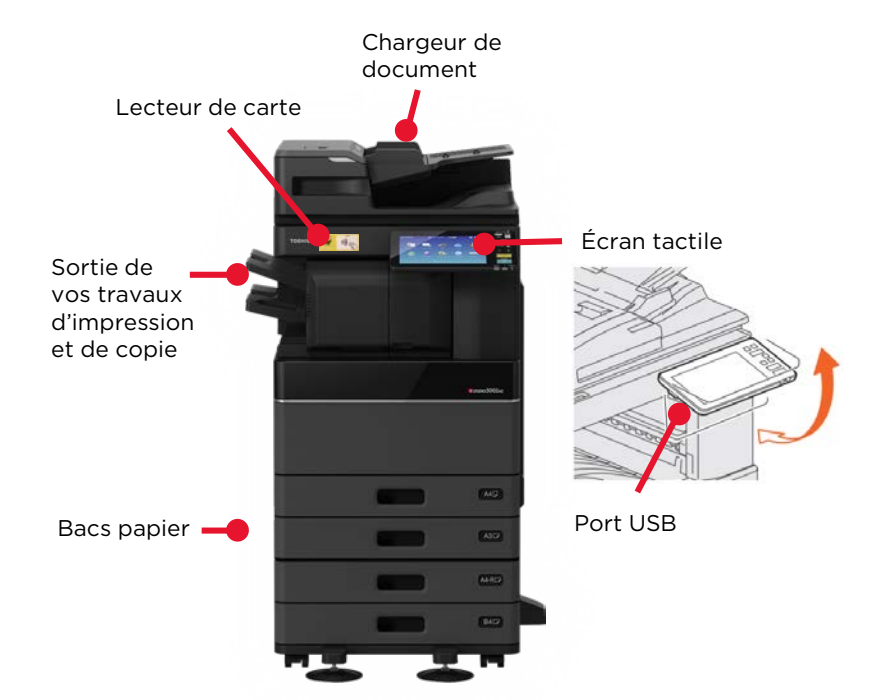

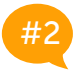

#### LE PANNEAU DE CONTRÔLE

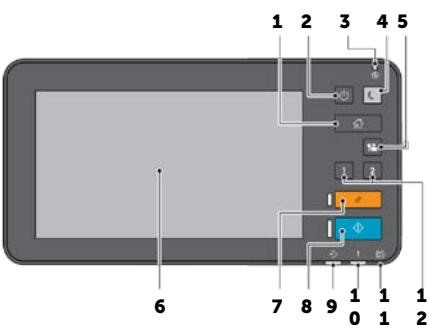

- 1. Retour à l'accueil
- 2. Allumer / éteindre le copieur
- 3. Voyant de mise sous tension
- 4. Activer / désactiver le mode économie d'énergie
- 5. Se déconnecter du copieur après utilisation
- 6. Écran tactile
- 7. Réinitialiser les paramétrages en cours
- 8. Démarrer les opérations (de copie par exemple)
- 9. Voyant de réception de données en cours
- 10. Voyant d'erreur ou de problème technique
- 11. Voyant de communication en cours (fax par ex.)
- 12. Touches programmables

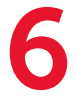

## BONNES PRATIQUES ET CONTACTS

## 💶 🛛 JE PENSE À MA PLANÈTE

Imprimer ou copier des documents entraine des dépenses de consommables (énergie électrique, encre, papier...) qui ont un impact sur notre environnement.

Chacun peut contribuer à limiter cet impact en respectant quelques bonnes pratiques :

- 1. N'imprimez que le strict nécessaire
- 2. Consultez les contenus numériques sur écran, et non sur papier
- 3. Privilégiez le recto/verso
- 4. Imprimez plusieurs pages par feuille, utilisez le format Livret
- 5. Numérisez plutôt que copier

## #2 CONTACT

Pour toute demande d'assistance, contactez le Helpdesk :

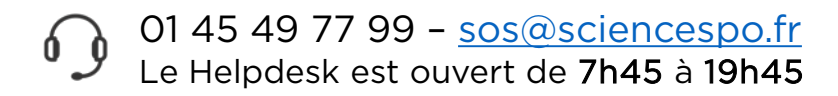

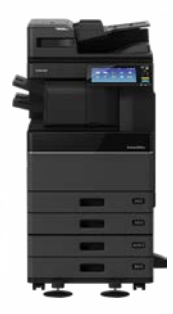